#### 🔁 • 🛬 🔳 🔹 2 9

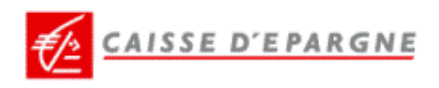

## Abonnés E-Remises Authentification Simple V

| Votre identifiant client                                           |          |
|--------------------------------------------------------------------|----------|
| 001722                                                             |          |
| Votre mot de passe                                                 |          |
|                                                                    |          |
| > VALID                                                            | EI       |
| Ces codes vous ont été adress<br>par courrier à la mise en place ( | és<br>de |

votre contrat

Bienvenue sur le site e-Remise

Avec e-Remise, ouvert 24H/24 7J/7, vous pouvez : saisir

### Identification

Bonne navigation

Saisir votre identifiant client et votre mot de passe Validez

es destinataires de vos

орегалона . сонает чалон чез тететенсез, сончетают че тир ен р/С-IBAN, ...

Vous accédez à ce site avec l'identifiant client et le mot de passe communiqués lors de la signature de la convention. L'utilisation du certificat électronique renforce la sécurité de vos messages et vous permet de confirmer vos ordres de paiements.

Pour plus de renseignements, n'hésitez pas à contacter nos services commerciaux.

Authentification Forte

### Vous n'êtes pas abonné ?

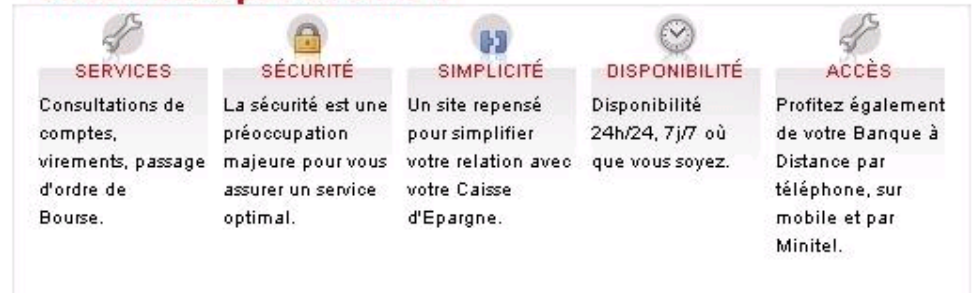

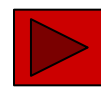

\_ 8 ×

🦺 - 8 ×

# CAISSE D'EPARGNE

🔇 • 🕥 - 🗷 😫 🐔 🔎 🧙 🥝 😒 🖬 - 🛄 🚳

| > SE DECONNECTER<br>> Envoi<br>> Réception                | <br>Envoi<br>Permet de transférer des fichiers au format                                                                                                    | 00001722   | - UDU SA<br>JEIL                                   | lundi 8 février 2010 |
|-----------------------------------------------------------|----------------------------------------------------------------------------------------------------|------------|----------------------------------------------------|----------------------|
| <ul> <li>Saisie</li> <li>Suivi</li> <li>Outils</li> </ul> | bancaire (CFONB) générés par des logiciels<br>d'entreprises, stockés sur support de type disque<br>dur, disquette, clé USB                                                                                              | Bienv<br>F | Sélectionnez une fonction pour dén<br>le diaporama | marrer               |
|                                                           | Permet de récupérer des fichiers au format<br>bancaire pour rapprochement automatique<br>dans un logiciel d'entreprise (ex: relevés de<br>comptes, d'impayés)<br><u>Vous avez 20 remises en attente de confirmation</u> |            |                                                    |                      |

Quitter le diaporama

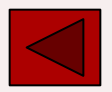

4

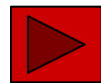

×

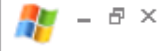

## 

| > SE DECONNECTER<br>> Envoi<br>> Réception | Envoi<br>Permet de <b>transférer</b> des fichiers au format                                                                | 00001722 - UDU SA lundi 8 février 2<br>ACCUEIL |  |  |
|--------------------------------------------|----------------------------------------------------------------------------------------------------|------------------------------------------------|--|--|
| >Saisie<br>>Suivi<br>>Outils               | bancaire (CFONB) générés par des logiciels<br>d'entreprises, stockés sur support de type disque<br>dur, disquette, clé USB | Bienvenue<br>sur E-Remise                      |  |  |

Vous avez 20 remises en attente de confirmation

Date locale : 08/02/2010 15:08:34

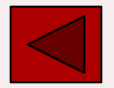

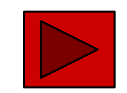

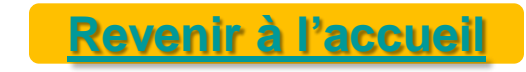

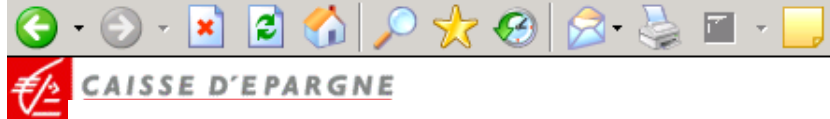

| > SE DECONNECTER                                                                            | >Accueil E-remises     | >Information >Contact                                                                                                 | 00001722 UDU SA | jeudi 11 février 2010              |
|---------------------------------------------------------------------------------------------|------------------------|----------------------------------------------------------------------------------------------------|-----------------|------------------------------------|
| <ul> <li>Envoi</li> <li>Réception</li> <li>Saisie</li> <li>Suivi</li> <li>Outils</li> </ul> | Envoi d'un fichie      | er vers la banque                                                                                                    |                 | ?                                  |
|                                                                                             | Type de fichier :      | ORDRES DE PAIEMENT INTERNATI                                                                                          |                 |                                    |
|                                                                                             | Nom du fichier :       | ORDRES DE PAIEMENT INTERNATIO<br>PRELEVEMENT ACCELERE<br>PRELEVEMENT EUROPE XML                                       |                 |                                    |
|                                                                                             |                        | PRELEVEMENT ORDINAIRE                                                                                                 | IF Sélectionnez | e le type de fichier à transmettre |
|                                                                                             | Date locale : 11/02/20 | TRANSMISSION LIGNE MAGNET. CH<br>VIREMENT ORIENTE TRESORERIE /<br>VIREMENT SEPA<br>VIREMENT SEPA<br>VIREMENT SEPA 320 |                 |                                    |

-28

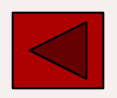

]

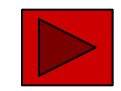

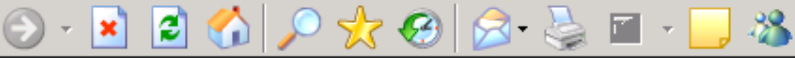

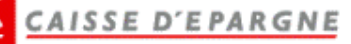

G

#### >Accueil E-remises >Information >Contact > SE DECONNECTER jeudi 11 février 2010 00001722 - UDU SA ~Envoi Réception ? Envoi d'un fichier vers la banque Saisie > Suivi Outils Envoi PRELEVEMENT ORDINAIRE -Type de fichier : Nom du fichier : Parcourir... Recherchez le fichier à transmettre

Date locale : 11/02/2010 13:50:32

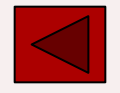

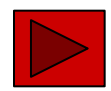

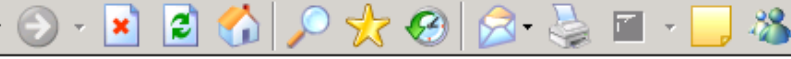

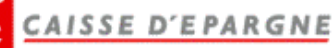

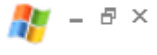

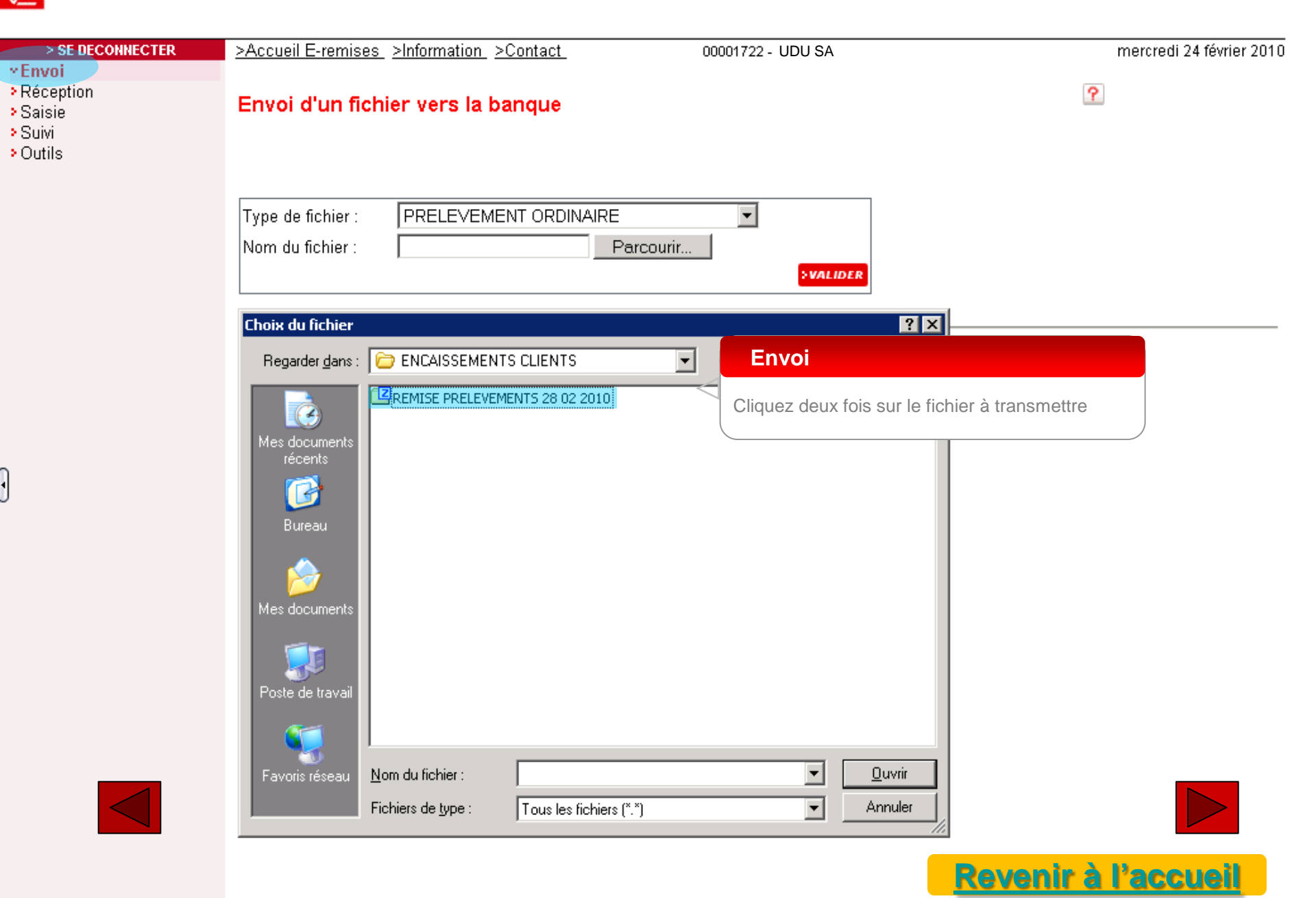

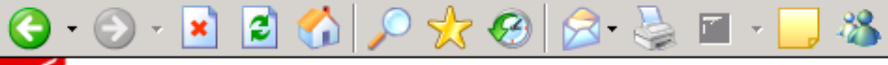

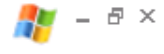

# CAISSE D'EPARGNE

| > SE DECONNECTER                                                                            | >Accueil E-remises >Information >Contact                                                        | 00001722 - UDU SA | mercredi 24 février 2010 |
|---------------------------------------------------------------------------------------------|-------------------------------------------------------------------------------------------------|-------------------|--------------------------|
| <ul> <li>Envoi</li> <li>Réception</li> <li>Saisie</li> <li>Suivi</li> <li>Outils</li> </ul> | Envoi d'un fichier vers la banque                                                               |                   | ?                        |
|                                                                                             | Type de fichier :       PRELEVEMENT ORDINAIRE         Nom du fichier :       REMISE PRELEVEMENT | arcourir          | <b>Envoi</b><br>Validez  |

Date locale : 24/02/2010 11:19:12

•

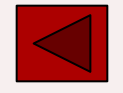

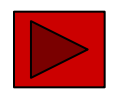

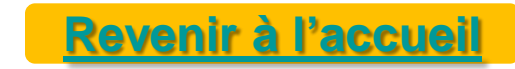

# 🕤 - 🖻 🙆 🏷 🔎 🧙 🥝 🝰 🖬 - 🔜 🚳

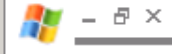

## CAISSE D'EPARGNE

Θ

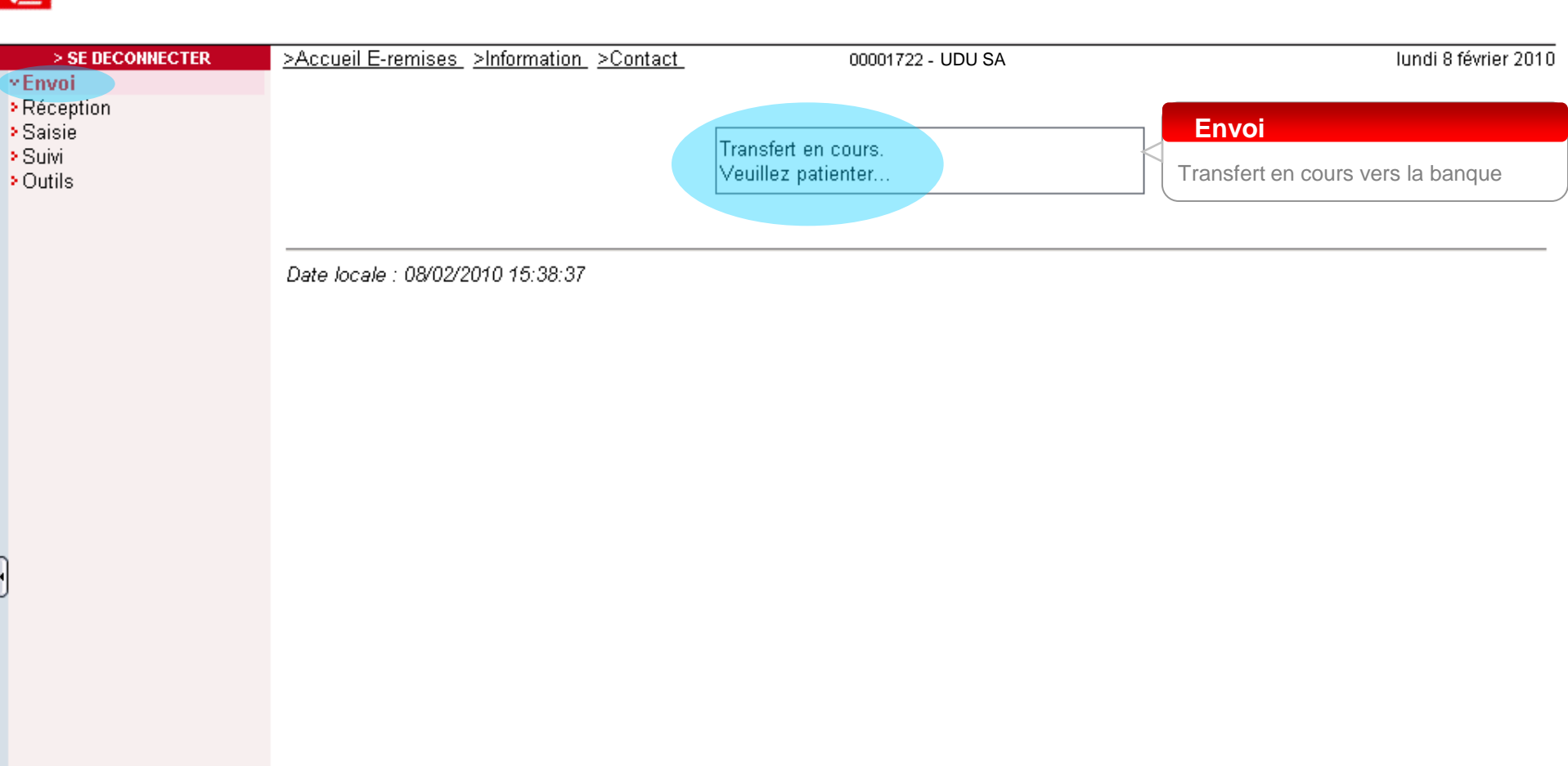

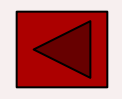

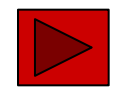

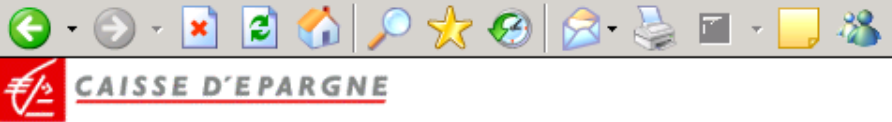

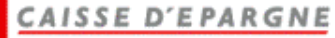

| > SE DECONNECTER                                                             | <u>&gt;Accueil E-remises</u> >Informat | ion_>Contact_         | 00001722 - UI                    | DU SA         |                   |                 | vendredi 26 février 2010 |  |
|------------------------------------------------------------------------------|----------------------------------------|-----------------------|----------------------------------|---------------|-------------------|-----------------|--------------------------|--|
| <ul> <li>Réception</li> <li>Saisie</li> <li>Suivi</li> <li>Outils</li> </ul> | Contrôle du fichier tra                | nsmis                 |                                  |               |                   | ?               |                          |  |
|                                                                              | 🕦 Transfert terminé                    | (1) Transfert terminé |                                  |               |                   |                 |                          |  |
|                                                                              | Type de fichier :PRELEVEME             | NT ORDINAIRE          |                                  |               |                   |                 |                          |  |
|                                                                              | N° Remise Guichet-compte               | Code operation Da     | ate echeance prelevements        | Montant total | Devise Etat       | Action          |                          |  |
|                                                                              | 28001 0010108105353039                 | 8                     | 05/03/2010                       | 168.35        | EUR <u>Correc</u> | t Confirmer     |                          |  |
|                                                                              |                                        | Indiquez p            | our chaque remise l'action à eff | ectuer        |                   |                 |                          |  |
|                                                                              |                                        | Envoi                 |                                  | DET           |                   | IER LES ACTIONS |                          |  |
|                                                                              |                                        | Transfert t           | erminé, Confirmez                |               |                   |                 |                          |  |

Date locale : 26/02/2010 08:44:23

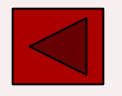

•

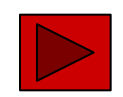

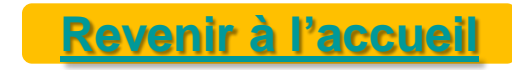

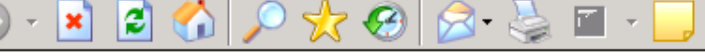

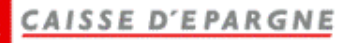

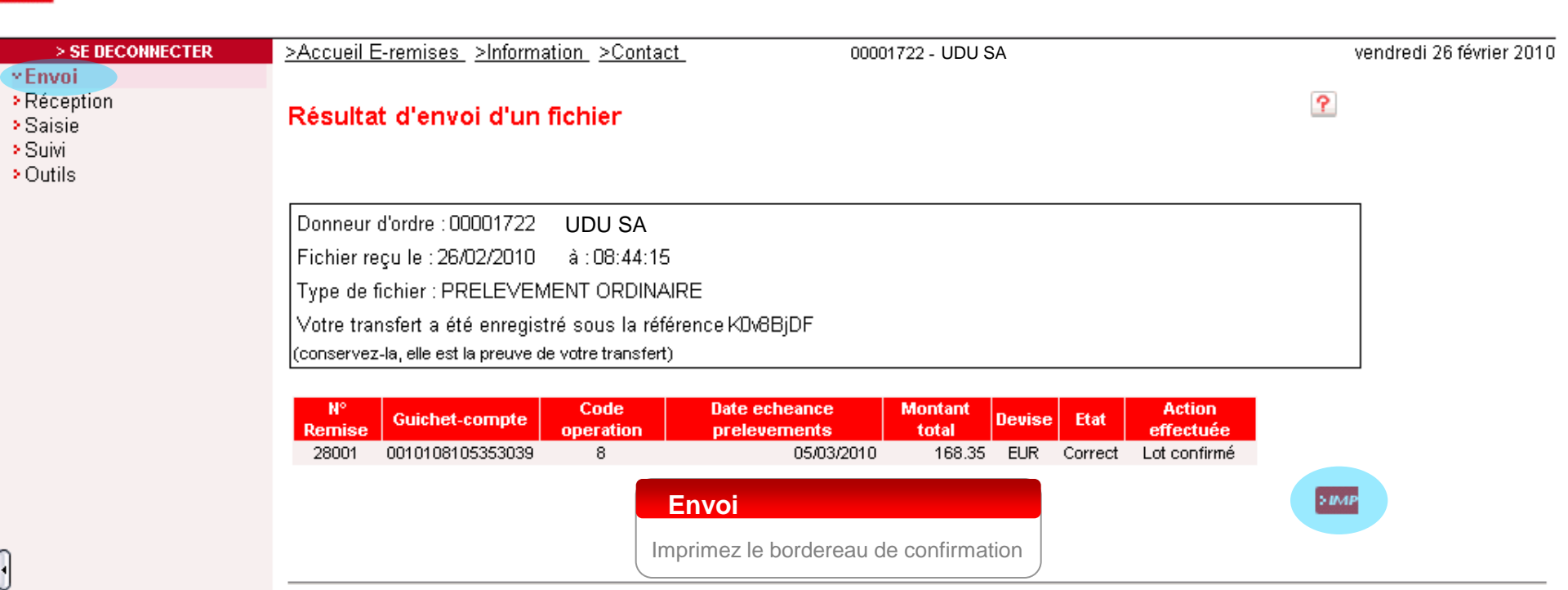

-88

Date locale : 26/02/2010 08:45:44

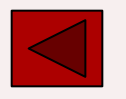

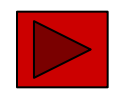

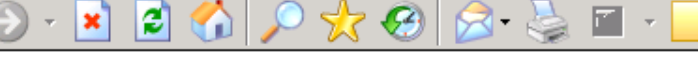

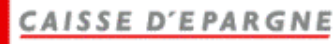

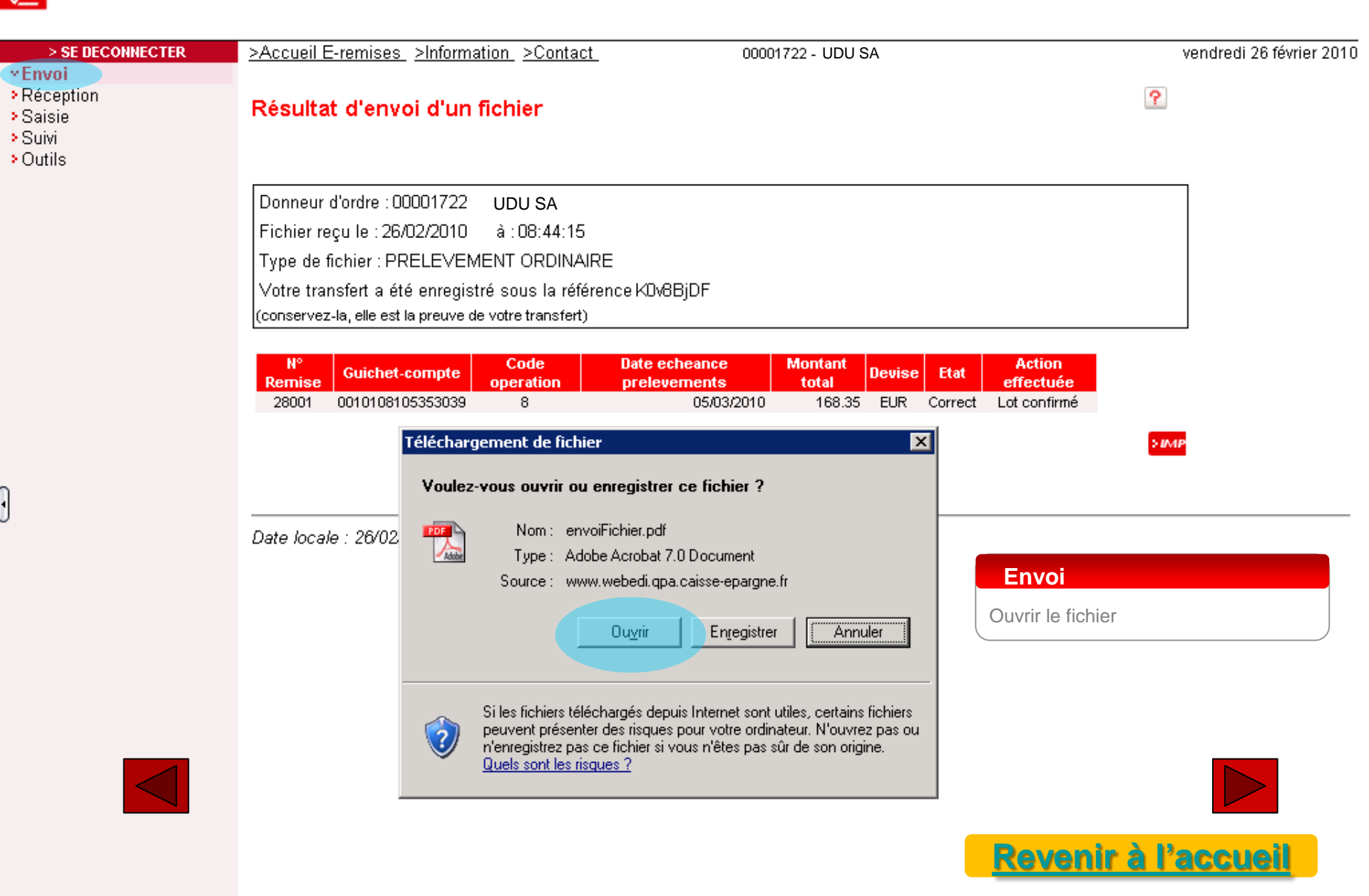

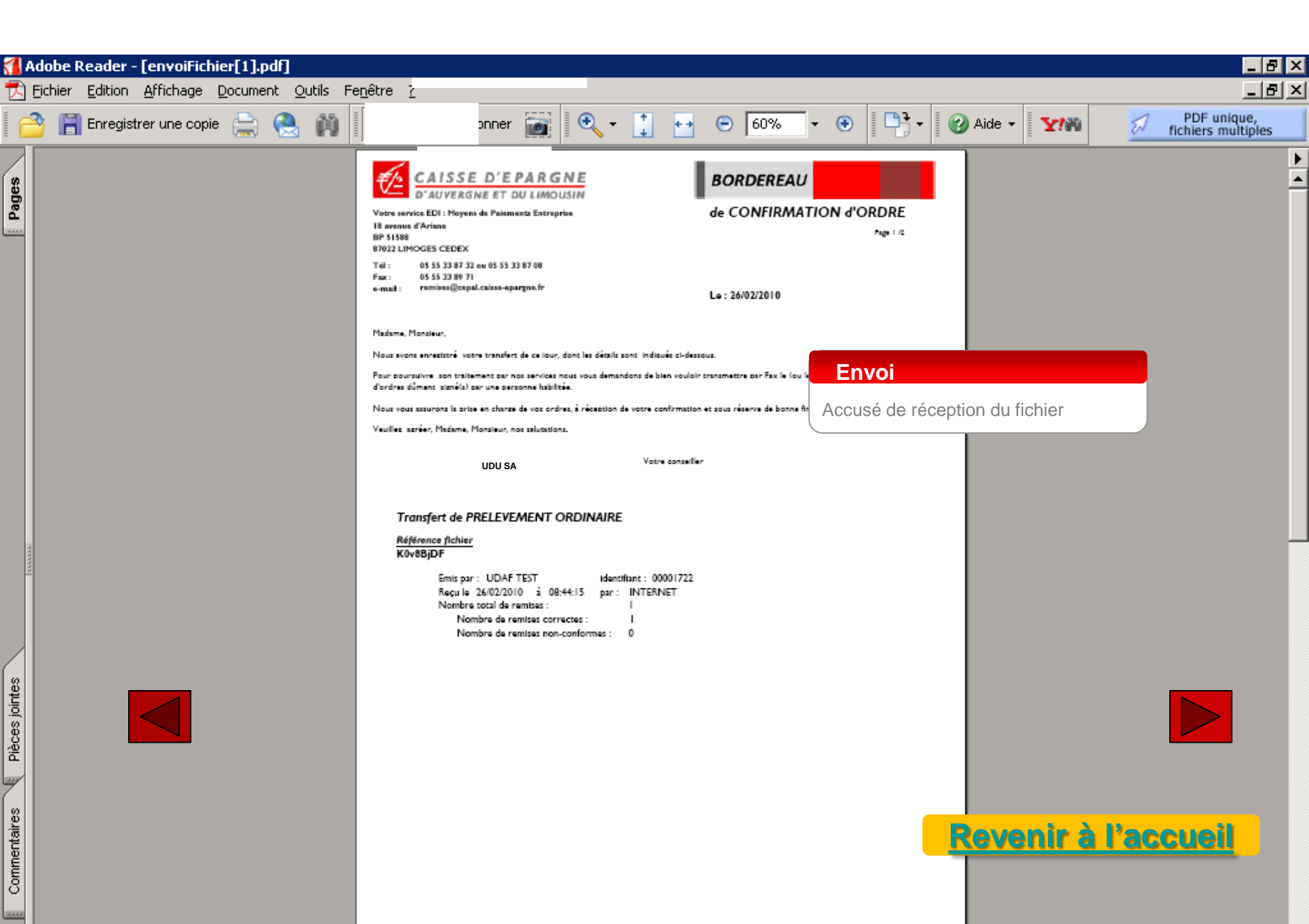

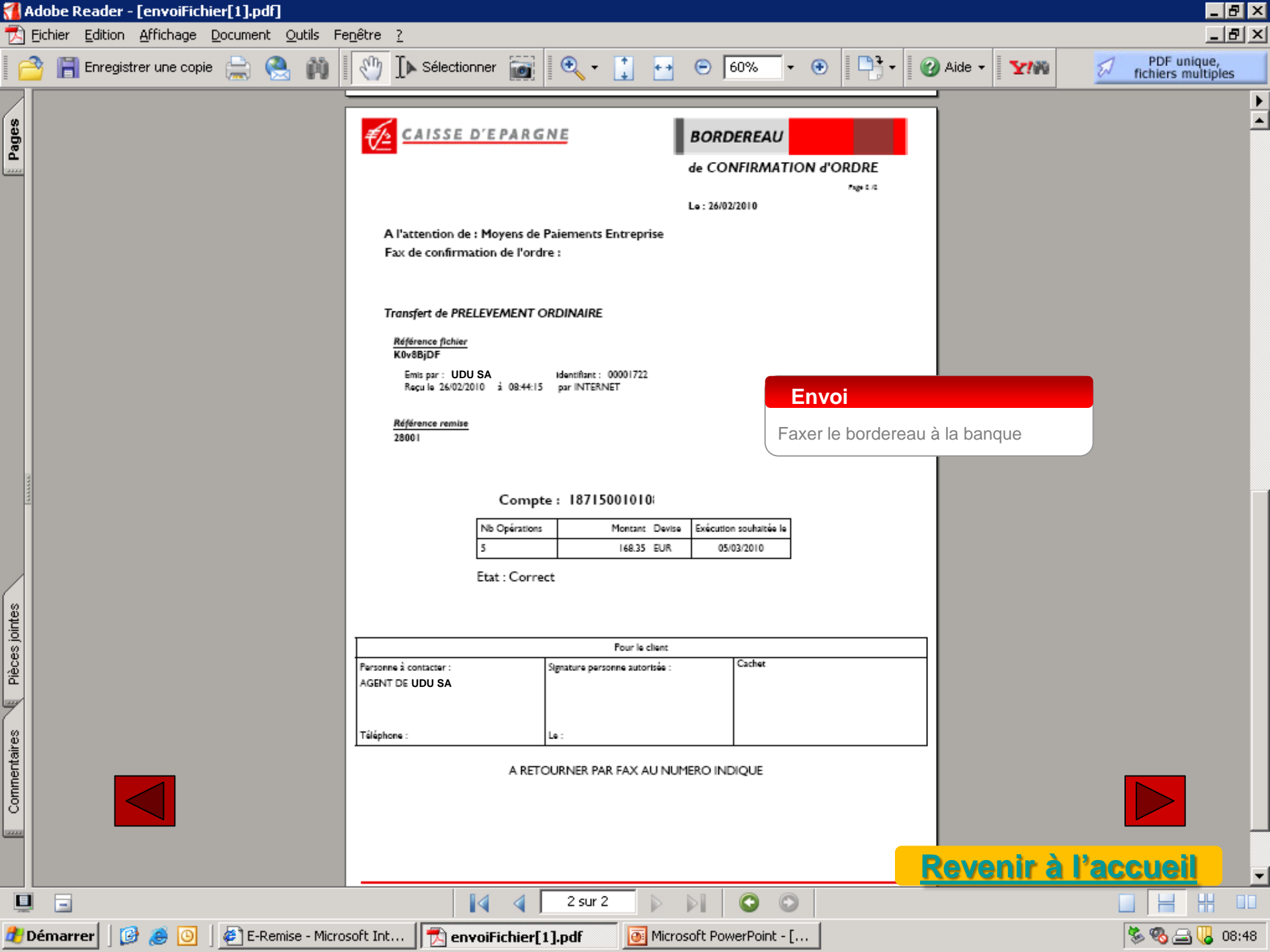

| 🌀 • 🕥 - 💌 😰 🎸                   | 🗦 • 🕞 - 💌 🖻 🏠 🔎 🧞 🛞 😥 • 😓 🖬 - 📒 🦓 |                                                                                            |                     |                      |  |
|---------------------------------|-----------------------------------|--------------------------------------------------------------------------------------------|---------------------|----------------------|--|
| CAISSE D'EPAR                   | GNE                               |                                                                                            |                     |                      |  |
| > SE DECONNECTER                | >Accueil                          | Réception                                                                                  | 001722 UDU SA       | lundi 8 février 2010 |  |
| ≻Envoi<br>≻Réception            |                                   | Permet de récupérer des fichiers au format<br>bancaire pour rapprochement automatique dans | CCUEIL              |                      |  |
| > Saisie<br>> Suivi<br>> Outils |                                   | un logiciel d'entreprise (ex: relevés de comptes,<br>d'impayés)                            | envenue<br>E-Remise |                      |  |

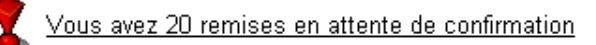

Date locale : 08/02/2010 15:08:34

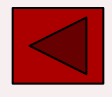

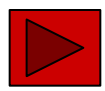

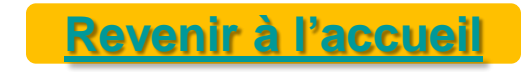

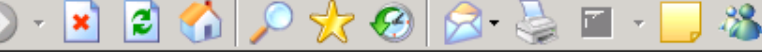

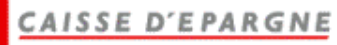

#### >Accueil E-remises >Information >Contact > SE DECONNECTER 00001722 - UDU SA lundi 8 février 2010 Envoi **Réception** ? Réception de fichiers Saisie Suivi Outils Tous • Type de fichier : • Etat : Tous 2 Date de mise à disposition du au Tous Réception IERC ACCUSE DE RECEPTION RELEVE DE COMPTE Type de fichier ÷ 🗢 Etat Sélectionnez le type de fichiers RELEVE DE COMPTE TUTELLE ACCUSE DE RECEPTION Récupéré 200172010 13:04:23 RELEVE DE COMPTE Récupéré RELEVE DE COMPTE TUTELLE Récupéré 01/02/2010 13:14:56 RELEVE DE VIREMENT RECU Récupéré 26/01/2010 13:04:25

Date locale : 08/02/2010 15:49:16

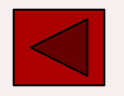

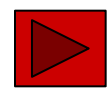

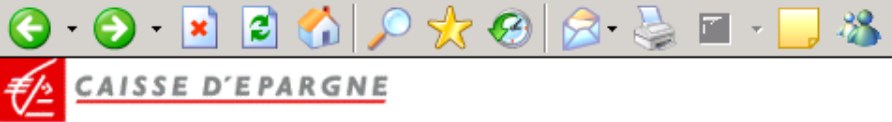

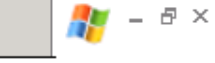

| > SE DECONNECTER                                                                            | >Accueil E-remises >Information                | <u>&gt;Contact</u> 00001           | 722 - UDU SA | mardi 23 février 2010         |
|---------------------------------------------------------------------------------------------|------------------------------------------------|------------------------------------|--------------|-------------------------------|
| <ul> <li>Envoi</li> <li>Réception</li> <li>Saisie</li> <li>Suivi</li> <li>Outils</li> </ul> | Réception de fichiers                          |                                    |              | ?                             |
|                                                                                             | Type de fichier :                              | RELEVE DE COMPTE                   | •            |                               |
|                                                                                             | Etat :                                         | Récupéré 💌                         |              |                               |
|                                                                                             | Date de mise à disposition du                  | 01/02/2010                         |              | Réception                     |
|                                                                                             | au                                             | 23/02/2010                         | <            | Sélectionnez la plage de date |
|                                                                                             |                                                | (                                  | RECHERCHER   |                               |
|                                                                                             |                                                |                                    |              |                               |
|                                                                                             | <ul> <li>Type de fichier</li> <li>E</li> </ul> | tat 🛛 🗢 Date de mise à disposition |              |                               |
|                                                                                             | ACCUSE DE RECEPTION Récup                      | éré 23/02/2010 15:46:05            |              |                               |
|                                                                                             | RELEVE DE COMPTE Récup                         | éré 19/02/2010 11:07:51            |              |                               |
|                                                                                             | RELEVE DE COMPTE TUTELLE Récup                 | éré 19/02/2010 11:07:51            |              |                               |
|                                                                                             | RECEVE DE COMPTE TOTELLE RECUP                 | ere 13/02/2010 11.07.31            |              |                               |

Date locale : 23/02/2010 15:54:24

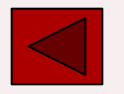

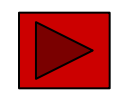

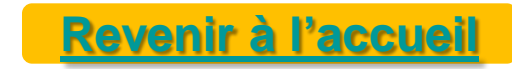

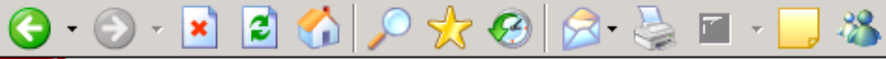

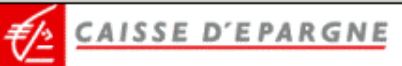

| > SE DECONNECTER                                                                            | >Accueil E-remises >Information | >Contact_                 | 00001722 - UDU SA | m                | ardi 23 février 2010 |
|---------------------------------------------------------------------------------------------|---------------------------------|---------------------------|-------------------|------------------|----------------------|
| <ul> <li>Envoi</li> <li>Réception</li> <li>Saisie</li> <li>Suivi</li> <li>Outils</li> </ul> | Réception de fichiers           |                           |                   | ?                |                      |
|                                                                                             | Type de fichier :               | RELEVE DE COMPTE          |                   |                  |                      |
|                                                                                             | Etat :                          | Récupéré 💌                |                   |                  |                      |
|                                                                                             | Date de mise à disposition du   | 01/02/2010 🛗              |                   |                  |                      |
|                                                                                             | au                              | 23/02/2010 🛗              |                   |                  |                      |
|                                                                                             |                                 |                           | RECHERCHER        |                  | _                    |
|                                                                                             | ♦ Type de fichier               | Date de mise à dispositio | n Réception       |                  |                      |
|                                                                                             | RELEVE DE COMPTE Récupéré 1     | 19/02/2010 11:07:51       | Cliquez sur « RE  | LEVE DE COMPTE » |                      |

Date locale : 23/02/2010 15:55:42

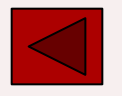

•

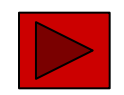

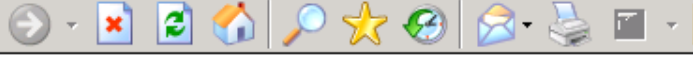

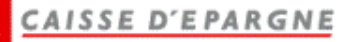

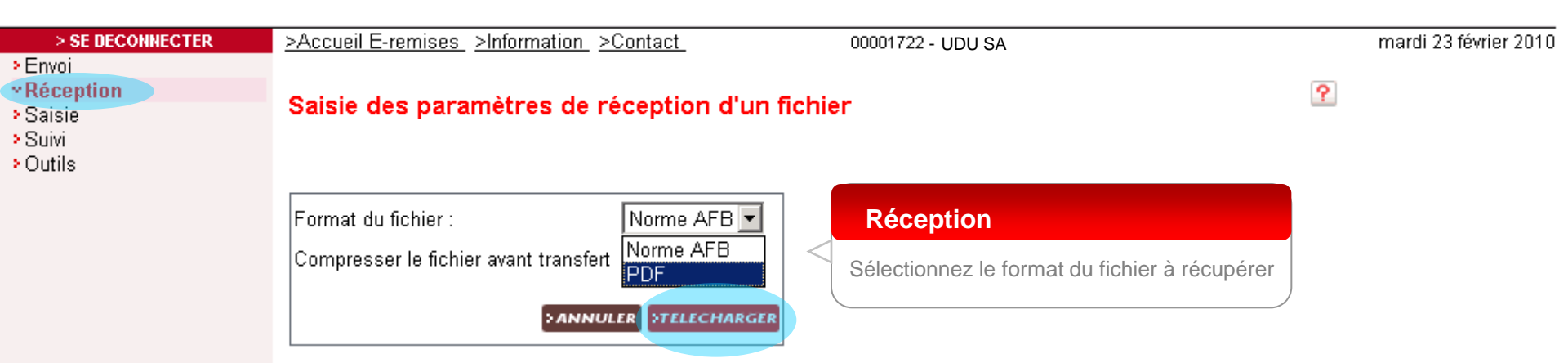

-28

Date locale : 23/02/2010 16:13:37

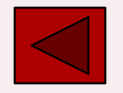

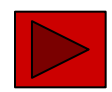

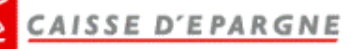

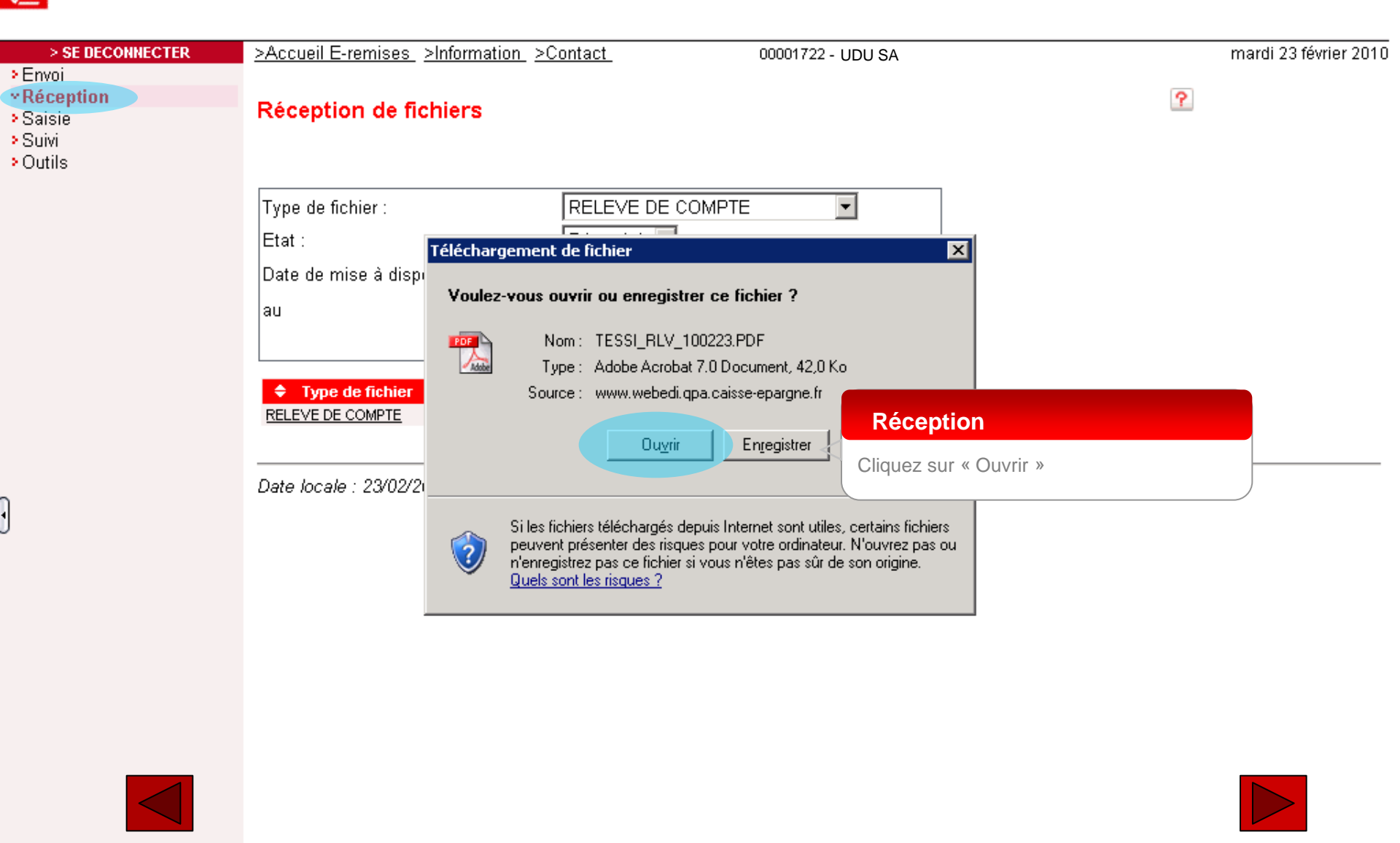

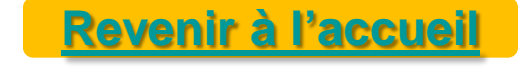

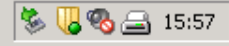

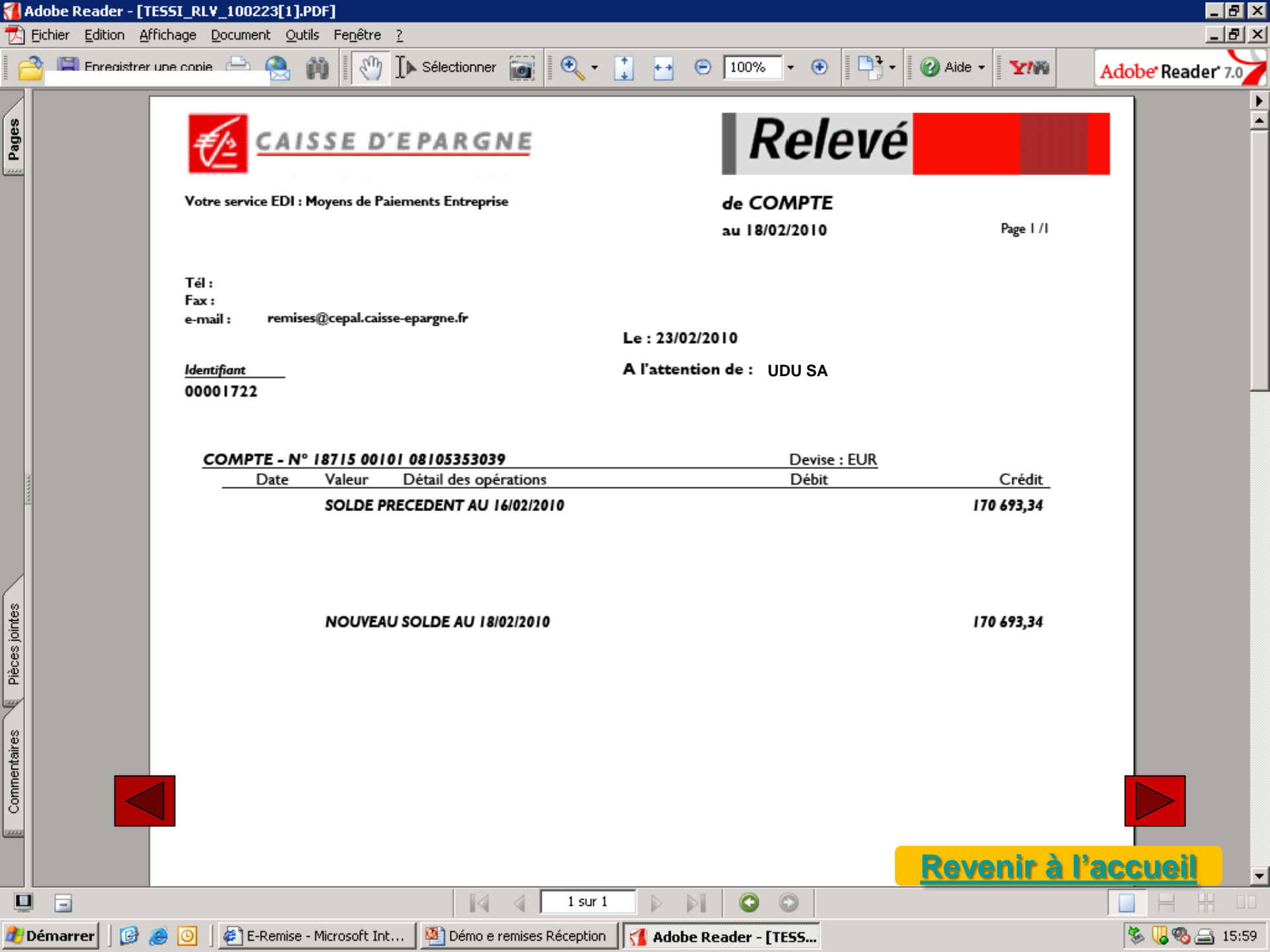

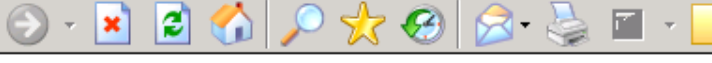

## CAISSE D'EPARGNE

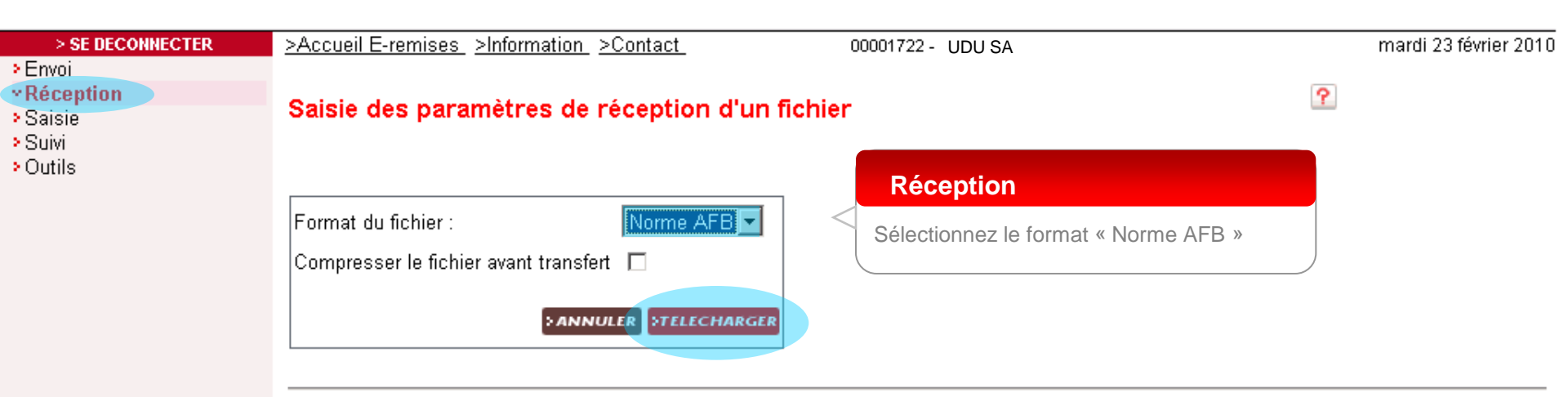

-28

Date locale : 23/02/2010 16:00:57

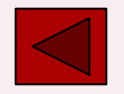

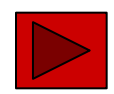

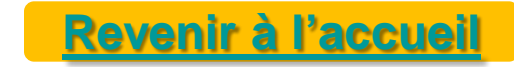

| 😂 E-Remise - Microsoft Interne                                                  | t Explorer                                                                           |                                |                     | Ľ×  |
|---------------------------------------------------------------------------------|--------------------------------------------------------------------------------------|--------------------------------|---------------------|-----|
|                                                                                 | <u>v</u> oris <u>O</u> utils <u>?</u>                                                |                                |                     |     |
| 🔇 Précédente 👻 🕥 👻 💌                                                            | 😰 🏠 🔎 Rechercher 🤺 Favoris 🤣 🍃 🍡 🎴 - 📒 🦓                                             |                                |                     |     |
| Adresse 🙋 https://www.webedi.q                                                  | pa.caisse-epargne.fr/EDIWEBC8/index.jsp                                              |                                | 💌 🄁 OK 🛛 Lir        | nks |
| CAISSE D'EPARC<br>> SE DECONNECTER<br>> Envoi<br>> Envoi<br>> Saisie<br>> Suivi | SNE >Accueil E-remises >Information >Contact 00001722 - UDU SA Réception de fichiers | je<br>P                        | eudi 25 février 201 | 0   |
| > Outils                                                                        | Type de fichier :         Etat :         Date de mise à dis;         au              | Réception<br>Ouvrez le fichier |                     | -   |
| 🞒 Terminé                                                                       |                                                                                      | 📔 📄 🔒 💕 In                     | ternet              |     |
| 🐉 Démarrer 🛛 😥 🥭 🧿 🗍                                                            | 🕗 E-Remise - Microsoft Int 🛛 😹 Téléchargement de fi                                  |                                | 🏷 🗞 🚘 🕕 17:4        | 40  |

Eichier Edition Affichage Insertion Format ?

0118715RLV 00101EUR2 08105353039 180210XXXXX 0718715RLV 00101EUR2 08105353039 230210

COMPTE COURANT 0000001706933D 0000001706933D

Réception

Fichier du Relevé de compte

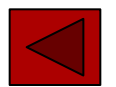

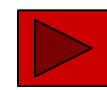

## Revenir à l'accueil

NUM

🌭 🧠 🚘 🕕 17:42

Eichier Edition Affichage Insertion Format ?

D 🖆 🖬 🎒 🖪 🛤 🕺 🖻 🛍 🗠 🖳

0118715RLV 00101EUR2 08105353039 180210XXXXX 0718715RLV 00101EUR2 08105353039 230210 COMPTE COURANT 0000001706933D 0000001706933D

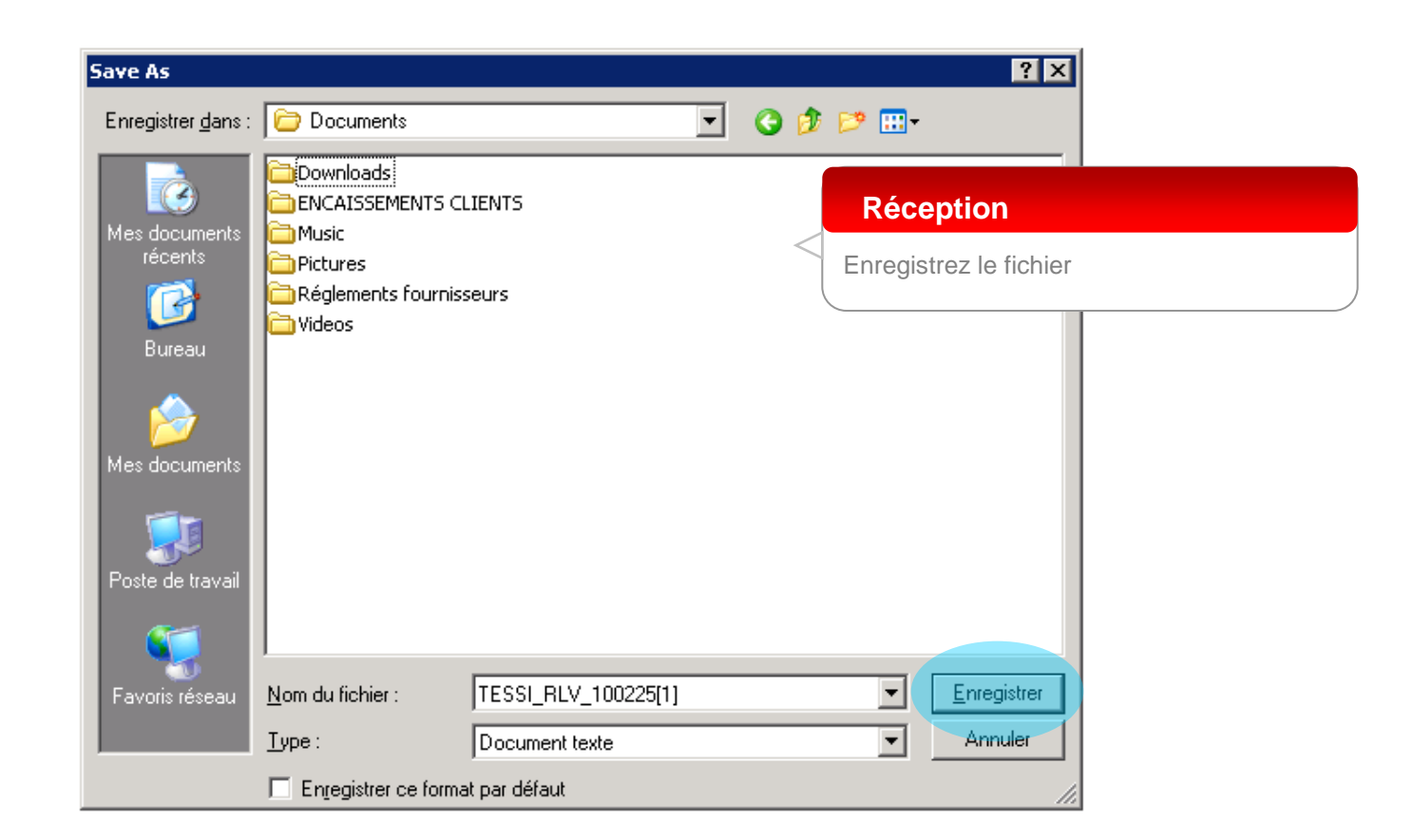

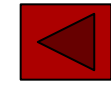

Appuyez sur F1 pour obtenir de l'aide

🏄 Démarrer

🕑 🍮 🕙

E-Remise - Microsoft Int...

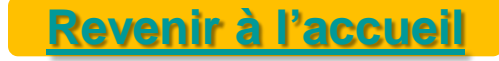